## How to Access Adobe Acrobat Pro DC

Use the Adobe Document Cloud for the web to access your files online. You can easily create PDFs, convert PDF files, combine files, organize pages, share documents, and more from any web browser.

## How to Sign in to your Adobe Account.

- 1. Go to <u>www.adobe.com</u> in any web browser.
- 2. Located at the top right-hand side of the screen, click Sign In.
- 3. Sign in using your J Number email address. Click Continue.

| Continue |
|----------|
|          |

## 4. Click Company or School Account.

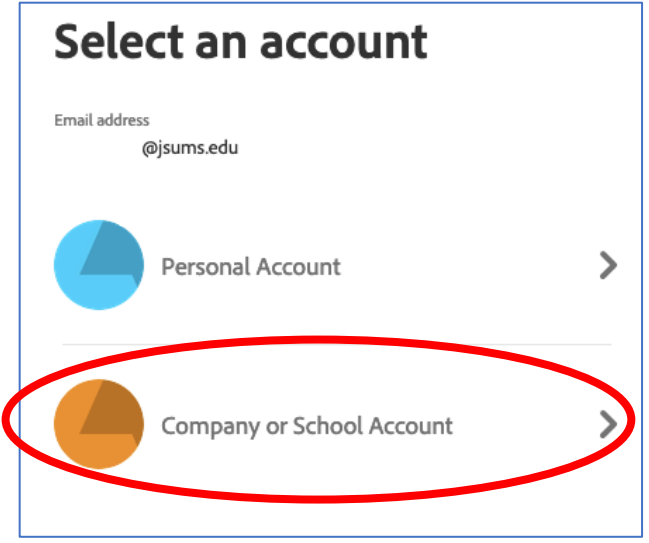

- 5. On the Jackson State University Login Portal, log in using the following credentials.
  - Username: one\JNumber
  - Password: NetID

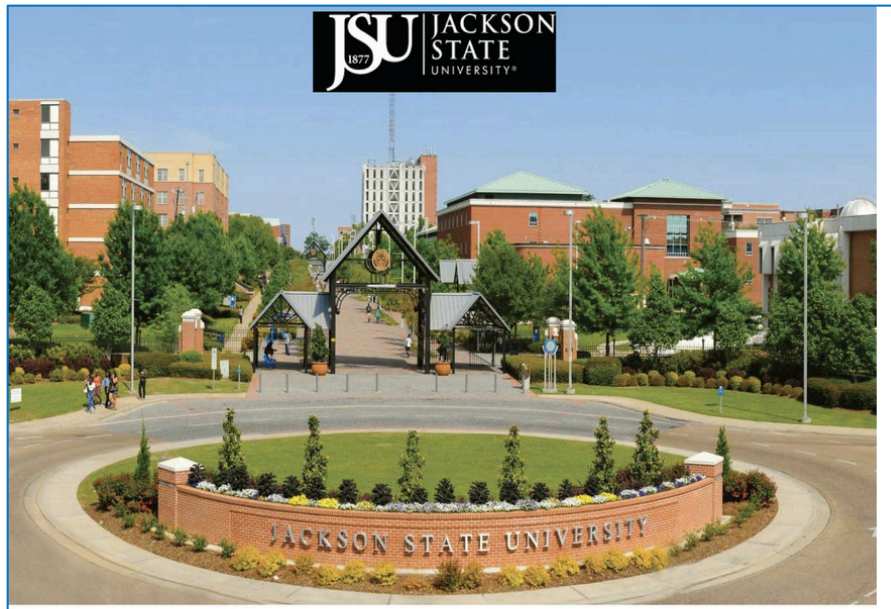

Jackson State University -Login Portal

Sign in with your organizational account

one\JNumber

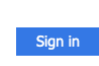

To sign-in to the portal enter one\Jnumber as the user-name and your NetID password as the password.

Example one\J01234567

6. Click Open Acrobat Online.

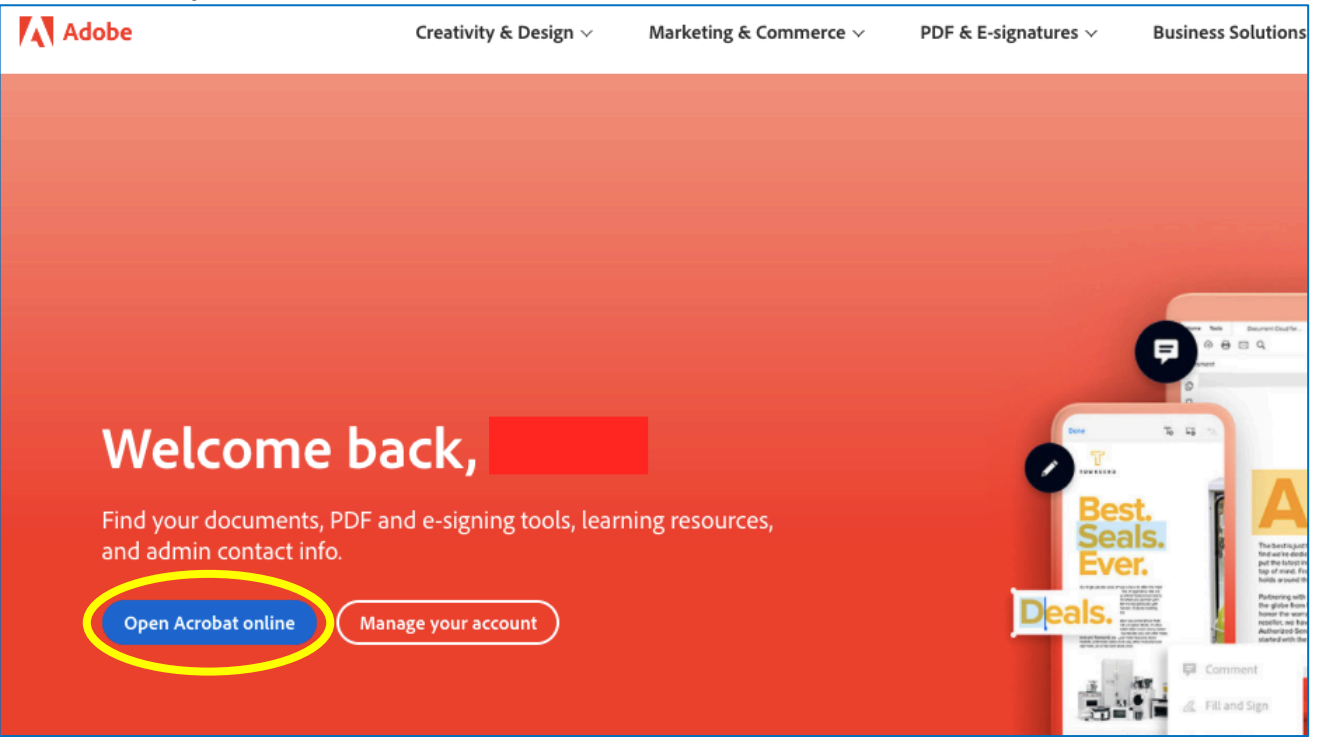

7. The Adobe Acrobat DC home page is displayed. Use the top navigation bar to edit, convert and save PDF files.

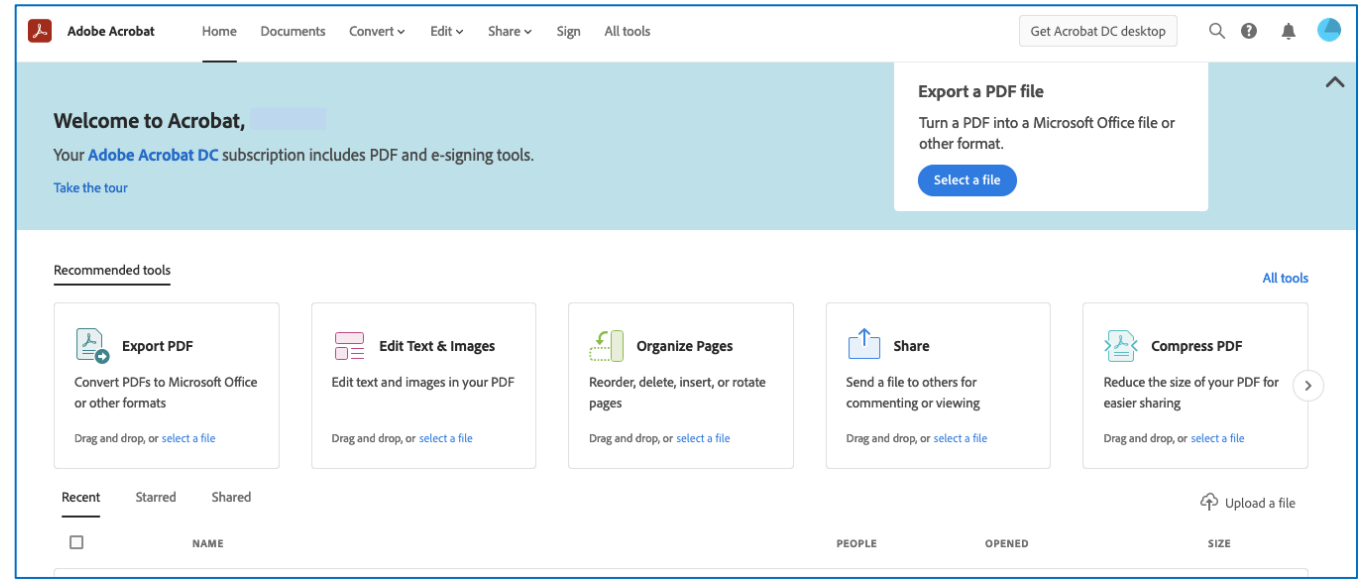